## Win 7 Startup Repair Disk

When Win 7 refuses to boot, you might first try booting from Safe Mode, it has a Startup & Repair built into Safe Mode. For more serious problems with booting Win 7, create a Win 7 Startup & Repair Disk.

It's a good idea to create a Win 7 Startup and Repair Disk before you need it. There is a video to help you.

Click Start and type "Create A System Repair Disc" in the search box on the Start menu the link to create a disc will be at the top. If you click on it, the disc creation process starts.

Or you can use the following steps

- 1. Click Start...Control Panel.
- 2. Click System and Maintenance and select Backup and Restore.
- 3. Click Create a System Repair Disk in the left pane. IF you're prompted for administrator password or confirmation, type in your password or provide confirmation.

Revised 5/14/2011 JMM